# 透過Web-auth設定HTTPS重新導向

### 目錄

<u>簡介</u> <u>必要條件</u> <u>需求</u> <u>採用元件</u> <u>背景資訊</u> <u>證書錯誤</u> <u>設定</u> <u>設定WLC以進行HTTPS重新導向</u> <u>驗證</u> <u>疑難排解</u>

# 簡介

本檔案介紹有關透過HTTPS進行Web驗證重新導向的組態。這是思科整合無線網路(CUWN)版本8.0中引入的功能。

# 必要條件

### 需求

思科建議您瞭解以下主題:

- 無線LAN控制器(WLC)Web驗證的基礎知識
- 如何設定WLC以進行Web驗證。

### 採用元件

本檔案中的資訊是根據執行CUWN韌體版本8.0的Cisco 5500系列WLC。

**附註**:本文提供的設定和web-auth說明適用於所有WLC型號和任何等於或高於8.0.100.0的 CUWN映像。

本文中的資訊是根據特定實驗室環境內的裝置所建立。文中使用到的所有裝置皆從已清除(預設))的組態來啟動。如果您的網路正在作用,請確保您已瞭解任何指令可能造成的影響。

# 背景資訊

Web驗證是第3層安全功能。它會阻止來自特定客戶端的所有IP/資料流量(DHCP相關資料包 /DNS相關資料包除外),直到無線客戶端提供了有效的使用者名稱和密碼。希望部署訪客接入網路 的客戶通常使用Web身份驗證。當控制器從客戶端截獲第一個TCP HTTP(埠80)GET資料包時 ,Web身份驗證啟動。

為了讓使用者端的Web瀏覽器達到此目的,使用者端必須首先取得IP位址,然後對Web瀏覽器執行 URL到IP位址(DNS解析)的轉換。這使Web瀏覽器知道要傳送HTTP GET的IP地址。當客戶端將 第一個HTTP GET傳送到TCP埠80時,控制器將客戶端重定向到https:<virtual IP>/login.html進行處 理。此程式最終會啟動登入網頁。

在CUWN 8.0之前的版本(即7.6之前)之前,如果無線客戶端顯示HTTPS頁面(TCP 443),則頁面 不會重定向到Web驗證門戶。隨著越來越多的網站開始使用HTTPS,CUWN 8.0及更高版本中會包 含此功能。具有此功能後,如果無線使用者端嘗試使用https://<website>,系統會將它重新導向到 web-auth登入頁面。此外,此功能對於使用應用程式(而不是瀏覽器)傳送https請求的裝置非常有 用。

#### 證書錯誤

警告消息「證書不是由受信任的證書頒發機構頒發。」 設定https重新導向功能後顯示在瀏覽器上。 即使控制器上有有效的根憑證或鏈結憑證(如圖1和圖2所示),系統也會顯示此情況。這是因為控 制器上安裝的憑證已核發給您的虛擬IP位址。

**附註**:如果您嘗試HTTP-redirect並在WLC上擁有此憑證,就不會收到此憑證警告錯誤。 但是 在HTTPS-redirect的情況下,會出現此錯誤。

當客戶端嘗試訪問HTTPS://<web-site>時,瀏覽器期望向通過DNS解析的站點IP地址頒發的證書。 但是,他們收到的是頒發給WLC內部Web伺服器(虛擬IP位址)的憑證,這會導致瀏覽器發出警告 。這完全是由於HTTPS的運作方式,如果您嘗試擷取HTTPS作業階段,以使Web-auth重新導向正 常運作,就會一律發生這種情況。

在不同的瀏覽器中,您可能會看到不同的證書錯誤消息,但所有消息都與上述同一問題有關。

圖1

| Contraction (acebook.com)                                                                                                    | 0 0 0 × 0                                 |
|----------------------------------------------------------------------------------------------------|-------------------------------------------|
| Cetificate Error Navigation ×                                                                                                    |                                           |
| File Edit View Favorites Tools Help<br>🎪 📴 Suggested Sizer 🕶 🏥 Web Monitor C3 for HTTS 🏥 Add to, view, and organiz 🛐 Google 🍰 SoftStub 🗿 Web Size Gallery 🕶 | 🏠 • 🔯 - 🖙 👼 • Page • Safety • Tools • 📦 • |
| There is a problem with this website's security certificate.                                                                                                |                                           |
| The security certificate presented by this website was issued for a different website's address.                                                            |                                           |
| Security certificate problems may indicate an attempt to fool you or intercept any data you send to the server.                                             |                                           |
| We recommend that you close this webpage and do not continue to this website.                                                                               |                                           |
| Click here to close this webpage.                                                                                                    |                                           |
| Continue to this website (not recommended).                                                                                                    |                                           |
| More information                                                                                                    |                                           |
|                                                                                                    |                                           |

以下範例說明錯誤如何在Chrome中顯示:

#### 圖2

| CSCut21t | 20 - x X SCup92877 - x 2 Global Technic X Cases - Consc X X CAPWAP Frag X Chetps://cisco.c X D Privacy error                         |  |
|----------|----------------------------------------------------------------------------------------------------|--|
|          |                                                                                                    |  |
|          | Your connection is not private                                                                                                    |  |
|          | Attackers might be trying to steal your information from <b>facebook.com</b> (for example,<br>passwords, messages, or credit cards). |  |
|          | Advanced Released                                                                                                    |  |
|          | NET:ERR_CERT_COMMON_NAME_INVALID                                                                                                    |  |

# 設定

### 設定WLC以進行HTTPS重新導向

此組態假設無線LAN(WLAN)已設定為第3層Web驗證安全。若要在此Web-auth WLAN上啟用或停用HTTPS重新導向:

(WLC)>config wlan security web-auth enable 10
(WLC)>config network web-auth https-redirect enable
WARNING! - You have chosen to enable https-redirect.
This might impact performance significantly
如範例組態所示,這可能會影響HTTPS重新導向的輸送量,但不會影響HTTP重新導向

有關Web驗證WLAN的詳細資訊和組態,請參閱WLAN控制器上的Web驗證。

### 驗證

使用本節內容,確認您的組態是否正常運作。

<u>輸出直譯器工具</u>(僅供<u>已註冊</u>客戶使用)支援某些show命令。使用輸出直譯器工具來檢視show命令輸 出的分析。

(WLC) > show network summary

Web Auth Secure Web ..... Enable Web Auth Secure Redirection ..... Enable 1. 啟用以下調試:

(WLC) debug client

```
(WLC) > debug web-auth redirect enable
2. 驗證調試:
  (WLC) >show debug
  MAC Addr 1..... 24:77:03:52:56:80
  Debug Flags Enabled:
  webauth redirect enabled.
3. 將客戶端與啟用Web-auth的SSID關聯。
4. 尋找以下調試:
  *webauthRedirect: Jan 16 03:35:35.678: 24:77:3:52:56:80- received connection.
  client socket = 9
  *webauthRedirect: Jan 16 03:35:35.679: 24:77:3:52:56:80- trying to read on socket 95
  *webauthRedirect: Jan 16 03:35:35.679: 24:77:3:52:56:80- calling parser with bytes = 204
  *webauthRedirect: Jan 16 03:35:35.679: 24:77:3:52:56:80- bytes parsed = 204
  *webauthRedirect: Jan 16 03:35:35.679: captive-bypass detection enabled,
  checking for wispr in HTTP GET, client mac=24:77:3:52:56:80
  *webauthRedirect: Jan 16 03:35:35.679: 24:77:3:52:56:80- Preparing redirect
  URL according to configured Web-Auth type
  *webauthRedirect: Jan 16 03:35:35.679: 24:77:3:52:56:80- got the hostName
  for virtual IP(wirelessquest.test.com)
  *webauthRedirect: Jan 16 03:35:35.679: 24:77:3:52:56:80- Checking custom-web
  config for WLAN ID:10
  *webauthRedirect: Jan 16 03:35:35.679: 24:77:3:52:56:80- Global status is
  enabled, checking on web-auth type
  *webauthRedirect: Jan 16 03:35:35.679: 24:77:3:52:56:80- Web-auth type Customized,
  using URL:https://wirelessguest.test.com/fs/customwebauth/login.html
  附註:確保啟用Secure Web(config network secureweb enable/disable)或web-auth
  secure(config network web-auth secureweb enable/disable),以使HTTPS重新導向生效。另
```

secure(coming network web-auth secureweb enable/disable),以使HTT 請注意,使用HTTPS重新導向時,輸送量可能會輕微下降。

# 疑難排解

目前尚無適用於此組態的具體疑難排解資訊。